# 危废标识管理

# 用户手册 V1.2

**DothanTech 玄码** 2023年07月27日

## 文档修改记录

| 序号 | 版本号  | 修改内容 | 修改者 | 修改日期       |
|----|------|------|-----|------------|
| 1  | V1.0 | 文档建立 | 黄静叶 | 2023-06-16 |
| 2  | V1.1 | 版本升级 | 黄静叶 | 2023-07-20 |
| 3  | V1.2 | 版本升级 | 黄静叶 | 2023-07-27 |
|    |      |      |     |            |

## 目 录

| 1. | 引言                 | 1  |
|----|--------------------|----|
|    | 1.1. 编写目的          | 1  |
| 2. | 软件概述               | 2  |
|    | 2.1. 软件用途          | 2  |
|    | 2.2. 运行环境          | 2  |
| 3. | 软件使用说明             | .3 |
|    | 3.1. 登录            | .3 |
|    | 3.1.1. 注册账号        | 3  |
|    | 3.1.2. 登录账号        | 4  |
|    | 3.1.3. 忘记密码        | 5  |
|    | 3.2. 组织信息管理        | .6 |
|    | 3.2.1. 新建组织        | 6  |
|    | 3.2.1.1. 扫描营业执照二维码 | 6  |
|    | 3.2.1.2. 识别营业执照    | .7 |
|    | 3.2.1.3. 手动填写      | 8  |
|    | 3.2.2. 编辑组织        | 9  |
|    | 3.2.3. 删除组织1       | 0  |
|    | 3.3. 产生台账1         | 1  |
|    | 3.3.1. 产生台账填报1     | 1  |
|    | 3.4. 打印1           | 2  |

|      | 3.4.1. | 连接     | 打印机      | 12 |
|------|--------|--------|----------|----|
|      | 3.4.2. | 选择     | 示签模板     | 13 |
|      | 3.4.3. | 打印。    |          | 15 |
|      | 3.4    | 4.3.1. | 打印       | 15 |
|      | 3.4    | 4.3.2. | 自定义二维码打印 | 16 |
|      | 3.4    | 4.3.3. | 第三方二维码打印 | 17 |
| 3.5. | . 数字i  | 识别码    |          | 18 |
|      | 3.5.1. | 数字i    | 识别码列表    | 18 |
| 3.6. | . 二维   | 码识别    |          | 19 |

## 1. 引言

## 1.1. 编写目的

编写本使用说明的目的是充分叙述本软件所能实现的功能及其运行环境,以便使用者了解本软件的使用范围和使用方法,并为软件的维护和更新提供必要的信息。

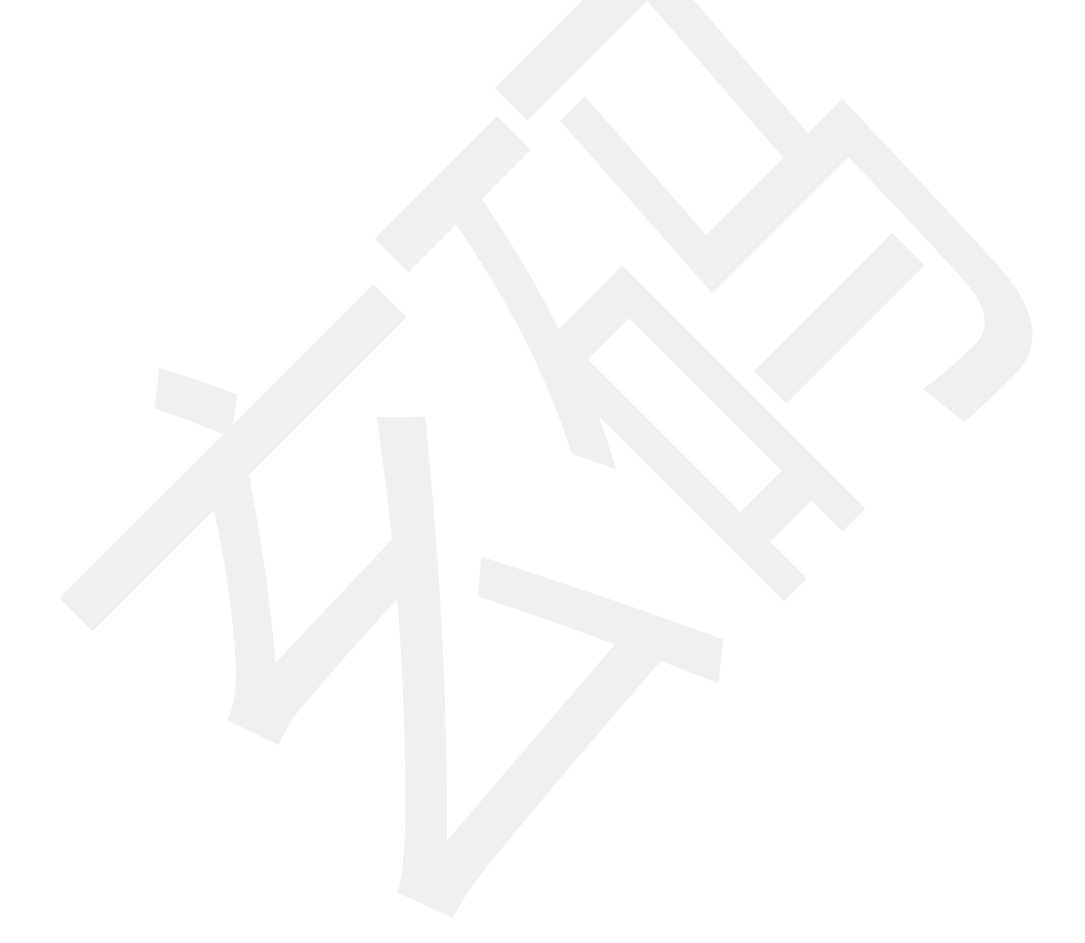

## 2. 软件概述

#### 2.1. 软件用途

本软件的开发提供了一个危险废物打印解决方案,主要用于对危险废物的产生进行 台账填报并打印。

### 2.2. 运行环境

本软件运行在手持终端 Android 手机、Android 平板、iPhone 手机、iPad 平板

上,使用 Android、iOS 操作系统。

| 硬件            | 操作系统            |
|---------------|-----------------|
| Android 手机    | Android 7 及以上版本 |
| Android 平板    | Android 7 及以上版本 |
| iPhone6 及以上手机 | iOS 12 及以上版本    |
| iPad 平板       | iOS 12 及以上版本    |

## 3. 软件使用说明

#### 3.1. 登录

本软件账号为自主注册,注册成功后通过手机号进行登录

#### 3.1.1. 注册账号

打开本软件进入 APP, 点击登录界面右上角的"注册"按钮, 输入手机号, 填写验 证码, 密码即可注册。

| 13:51            |                                | 🗢 🔳,        |   | 15:28                                   | 🗢                                 | •        |
|------------------|--------------------------------|-------------|---|-----------------------------------------|-----------------------------------|----------|
| <                | 注册                             |             | < |                                         | 意查收                               |          |
| 手机号码 🕯           | ¢                              | 请填写 >       |   | 手机号码 *                                  | 15961170116                       | >        |
| 手机号码作)<br>码,以便密码 | 为登录时的重要依据,请提供<br>马等资料遗忘后能够快速重设 | 真实有效的号<br>。 |   | 短信验证码 *                                 | 请填写                               | >        |
|                  | 发送短信验证码                        |             |   | 手机号码作为登录时的重要依排码,以便密码等资料遗忘后能够            | 据,请提供真实有效的 <sup>.</sup><br>够快速重设。 | <b>号</b> |
|                  |                                |             |   | 密码 *                                    | 请填写                               | >        |
|                  |                                |             |   | 密码作为登录时的重要依据,i<br>英文与数字组合,并妥善保管。        | 请尽量设置不易被猜到!<br>。                  | 的        |
|                  |                                |             |   | 注册                                      | Ê.                                |          |
|                  |                                |             |   | 注册账号后,当前手机上创建;<br>息将会同步到该账号上,本机。<br>确认。 | 的组织、数字识别码等,<br>上的数据将不会保留,         | 信请       |

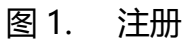

## 3.1.2. 登录账号

| <ul> <li></li></ul>                                                                                                    | <b>•</b> |
|----------------------------------------------------------------------------------------------------|----------|
| 二维码识别       第4号码       蒲填写         ①       数字识别码       3         ②       组织信息填写       忘记密码?         ①       产生台账 (打印)       (「」」) | 注册       |
| 重雄時限期       画         100       数字识别码         数字识别码       意记密码?         8       组织信息填写         产生台账 (打印)       应                  | >        |
| シンシンシンシンシンシンシンシンシンシンシンシンシンシンシンシンシンシンシン                                                                                            | >        |
| <ul> <li>名 组织信息填写</li> <li>产生台账 (打印)</li> </ul>                                                                                   |          |
| 产生台账 (打印)                                                                                                    |          |
|                                                                                                    |          |
|                                                                                                    |          |
|                                                                                                    |          |
|                                                                                                    |          |
| 图 2. 登录                                                                                                    |          |

打开本软件进入 APP, 注册成功后, 输入手机号和密码, 点击"登录"即可。

## 3.1.3. 忘记密码

打开本软件进入 APP, 点击登录, 忘记密码可通过手机号重置密码。

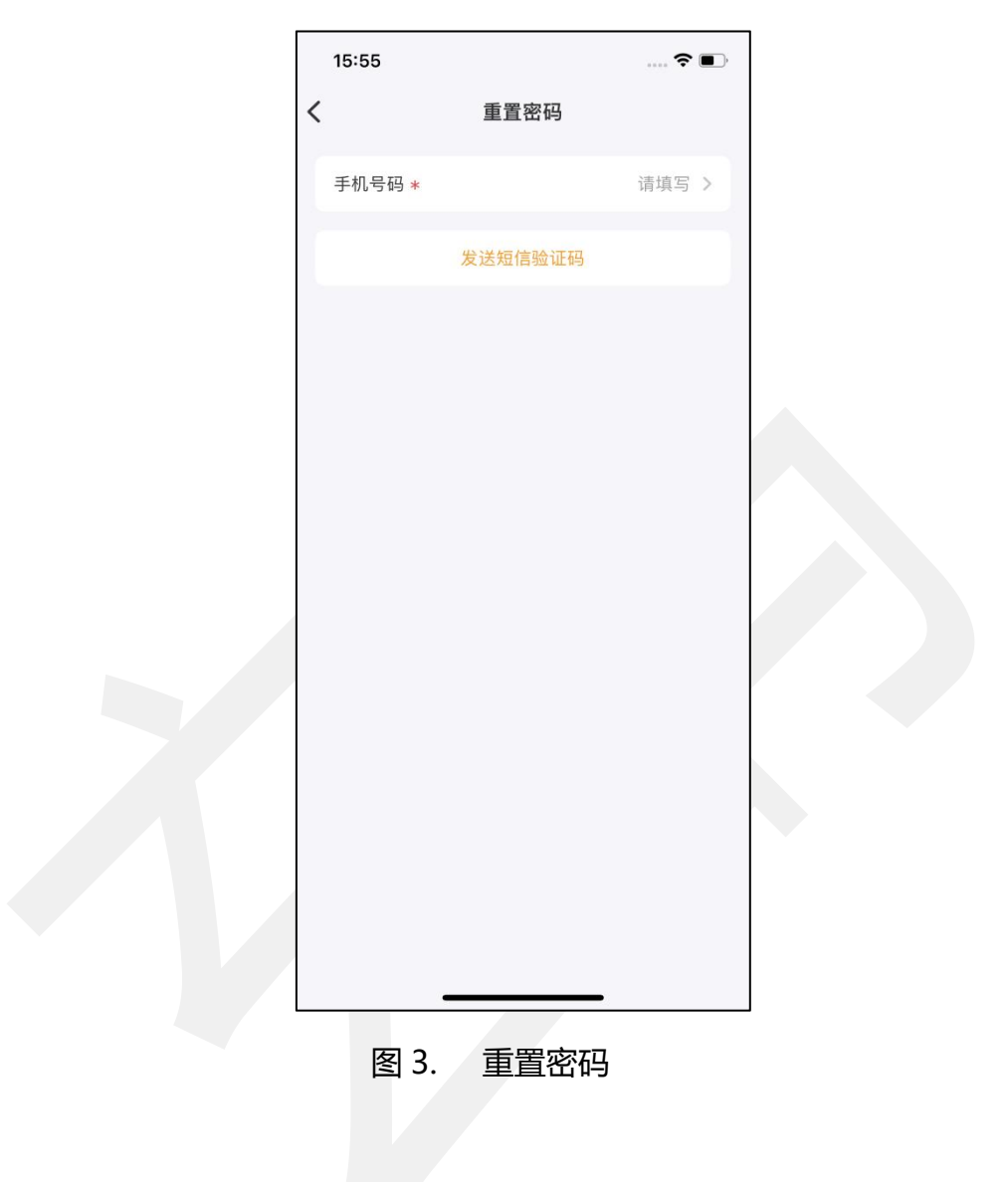

### 3.2. 组织信息管理

#### 3.2.1. 新建组织

#### 3.2.1.1. 扫描营业执照二维码

打开本软件进入 APP, 点击"组织信息填写", 进入组织列表, 点击右上角"新建" 按钮, 选择"扫描营业执照二维码"进入扫描界面, 扫描营业执照上的二维码可直接填 写到组织代码。

|   | 15:50                    |                    | .it 5G 86)          |
|---|--------------------------|--------------------|---------------------|
| • |                          | 组织列表               | 新建                  |
|   | Q 搜索组织                   |                    |                     |
|   | <b>  道臻</b><br>组织代码:913* | *****Q8T           |                     |
|   | <b>65</b><br>识别码个数       | <b>93</b><br>已打印次数 | <b>133</b><br>被扫描次数 |
|   |                          | 刪除                 | 编辑                  |
|   |                          | A001155            |                     |
|   | ┃ 德佟                     |                    |                     |
|   | 组织代码:913*                | *****GXF           |                     |
|   | 65                       | 55                 | 98                  |
|   | j                        | 选择新建组织的方式          |                     |
|   | 扫描                       | <b>诘营业执照</b> 二维    | 圭码                  |
|   | į                        | 识别营业执照             |                     |
|   |                          | 手动填写               |                     |
|   |                          | 取消                 |                     |
|   | _                        |                    | -                   |

图 4. 扫描营业执照二维码

#### 3.2.1.2. 识别营业执照

打开本软件进入 APP, 点击"组织信息填写",进入组织列表, 点击右上角"新建" 按钮,选择"识别营业执照"后再次选择"拍照识别"或"相册识别", 可直接识别到 组织名称和组织代码。

|   | 15:50                    |                          | 11 5G 86                  |
|---|--------------------------|--------------------------|---------------------------|
| < |                          | 组织列表                     | 新建                        |
|   | Q 搜索组织                   |                          |                           |
|   | <b>  道臻</b><br>组织代码: 913 | 3*****Q8T                |                           |
|   | <b>65</b><br>识别码个数       | <b>93</b><br>已打印次数<br>删除 | <b>133</b><br>被扫描次数<br>编辑 |
|   | <b>] 德佟</b><br>组织代码: 913 | 8*****GXF                |                           |
|   | 65                       | 55                       | 98                        |
|   |                          | 选择新建组织的方式                |                           |
|   | 扫                        | <b>描营业执照</b> 二维          | 码                         |
|   |                          | 识别营业执照                   |                           |
|   |                          | 手动填写                     |                           |
|   |                          | 取消                       |                           |
|   |                          |                          |                           |

图 5. 识别营业执照

#### 3.2.1.3. 手动填写

打开本软件进入 APP, 点击"组织信息填写", 进入组织列表, 点击右上角"新建" 按钮, 选择"手动填写", 进行新建组织, 组织信息中带星号标记的为必填项。

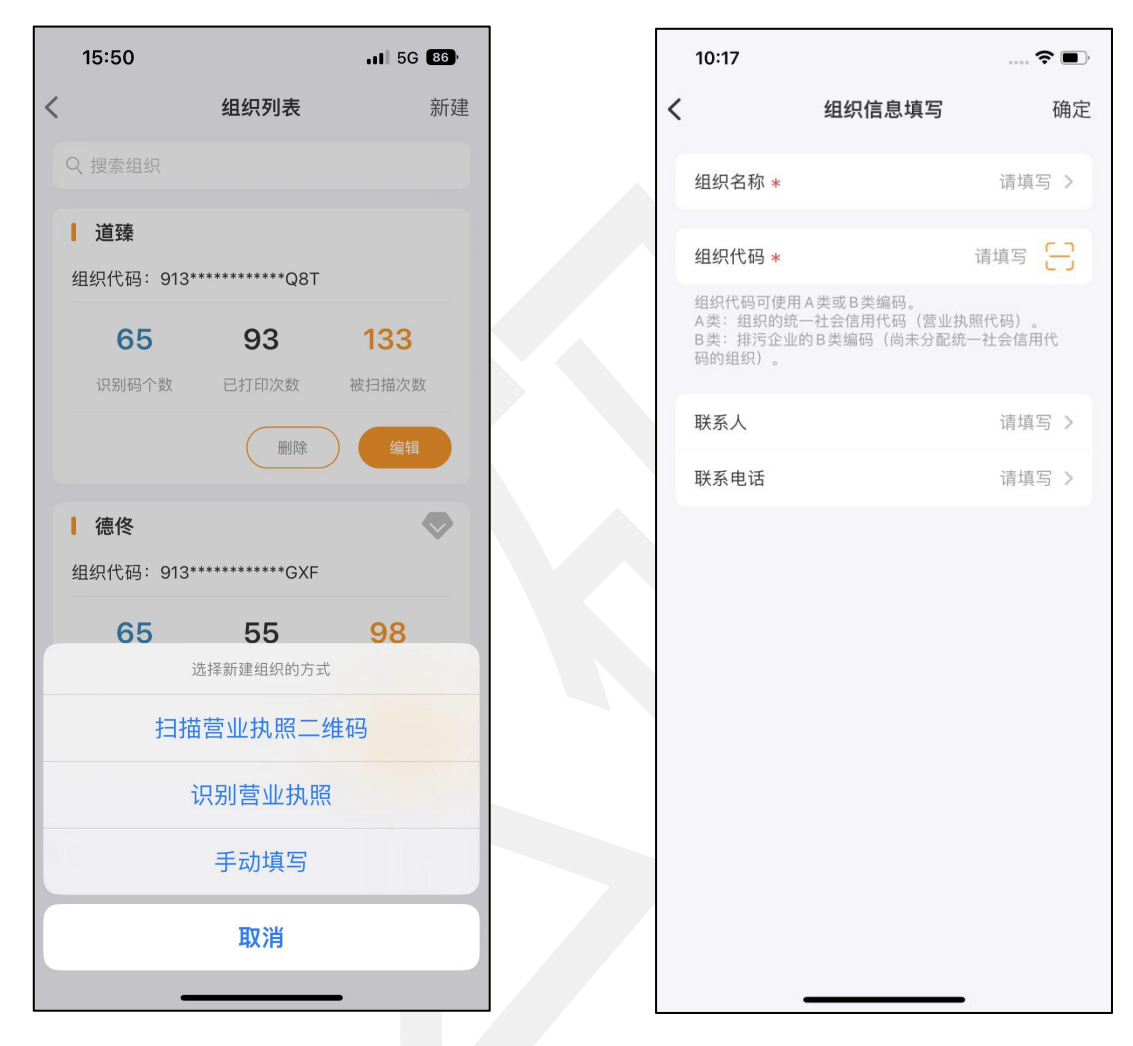

图 6. 手动填写注册组织

### 3.2.2. 编辑组织

打开本软件进入 APP, 点击"组织信息填写",进入组织列表, 点击"编辑"按钮 可以修改组织名称,联系人和联系电话。

|   | 12:00                                      |                                                | 🗢 🔲,         |   |
|---|--------------------------------------------|------------------------------------------------|--------------|---|
|   | <                                          | 组织信息填写                                         | 确定           |   |
|   | 组织名称 *                                     |                                                | 道臻 >         |   |
|   | 组织代码                                       | 913*****                                       | *****GXF     |   |
|   | 组织代码可使用,<br>A类:组织的统−<br>B类:排污企业的<br>码的组织)。 | A 类或 B 类编码。<br>社会信用代码(营业执照代<br>句 B 类编码(尚未分配统一社 | 码)。<br>:会信用代 |   |
|   | 联系人                                        |                                                | 张—— >        |   |
|   | 联系电话                                       | 15914                                          | 475811 >     |   |
|   |                                            | 删除                                             |              |   |
|   |                                            |                                                |              |   |
|   |                                            |                                                |              |   |
|   |                                            |                                                |              |   |
|   |                                            |                                                |              |   |
|   |                                            |                                                |              |   |
| L | 图                                          | 7. 编辑组织                                        | ź            | 1 |

## 3.2.3. 删除组织

打开本软件进入 APP, 点击"组织信息填写", 进入组织列表, 点击"删除"按钮。

| 组织列表 新建    组织列表 新建   ● 3   ● 3   ● 3   ● 3   ● 3   ● 3   ● 3   ● 3   ● 3   ● 3   ● 3   ● 3   ● 3   ● 3   ● 3   ● 3   ● 3   ● 3   ● 3   ● 3   ● 3   ● 3   ● 3   ● 3   ● 3   ● 3   ● 3   ● 3   ● 3   ● 3   ● 3   ● 3   ● 3   ● 3   ● 3   ● 3   ● 3   ● 3   ● 3   ● 3   ● 3   ● 3   ● 3   ● 3   ● 3   ● 3   ● 3   ● 3   ● 3   ● 3   ● 3   ● 3   ● 3   ● 3   ● 3   ● 3   ● 3   ● 3   ● 3   ● 3   ● 3   ● 3   ● 3   ● 3   ● 4   ● 4   ● 4   ● 4   ● 4   ● 4   ● 4   ● 4   ● 4   ● 4   ● 4   ● 4   ● 4   ● 4   ● 4   ● 5   ● 5   ● 5   ● 6                                                                                                    | 15:50     |               | .11 5G 86 |
|----------------------------------------------------------------------------------------------------|-----------|---------------|-----------|
| ····································                                                                                                    |           | 组织列表          | 新建        |
| Contraction of the second second se | 搜索组织      |               |           |
| Q8T       93       133         回方四次数       被扫描次数         ●       ●         ●       ●         ●       ●         ●       ●         ●       ●         ●       ●         ●       ●         ●       ●         ●       ●         ●       ●         ●       ●         ●       ●         ●       ●         ●       ●         ●       ●         ●       ●         ●       ●         ●       ●         ●       ●         ●       ●         ●       ●         ●       ●         ●       ●         ●       ●         ●       ●         ●       ●         ●       ●         ●       ●         ●       ●         ●       ●         ●       ●         ●       ●         ●       ●         ●       ●         ●       ●         ●       ● <td>道臻</td> <td></td> <td></td>                                                                                                    | 道臻        |               |           |
| 93       133         □1101次数       磁日描次数         ●       ●         ●       ●         ●       ●         ●       ●         ●       ●         ●       ●         ●       ●         ●       ●         ●       ●         ●       ●         ●       ●         ●       ●         ●       ●         ●       ●         ●       ●         ●       ●         ●       ●         ●       ●         ●       ●         ●       ●         ●       ●         ●       ●         ●       ●         ●       ●         ●       ●         ●       ●         ●       ●         ●       ●         ●       ●         ●       ●         ●       ●         ●       ●         ●       ●         ●       ●         ●       ●         ●       ●      <                                                                                                    | l织代码:913* | *********Q8T  |           |
| 已打印次数 被扫描次数         ● ●●●●●●●●●●●●●●●●●●●●●●●●●●●●●●●●●●●                                                                                                    | 65        | 93            | 133       |
| ● 解除 编辑 ● KR 电话 ● MR ● STIFICKY METHICKY METHICKY ● STIFICKY METHICKY ● STIFICKY METHICKY                                                                                                    | 识别码个数     | 已打印次数         | 被扫描次数     |
| S5       98         公打印次数       被扫描次数         一開除       運輸    B 8. 删除组织                                                                                                    |           | 删除            | 编辑        |
| S5       98         已打印次数       被扫描次数         一個       編         一個       編         图除       編         图除       編         图除       編         图除       編         图除       編         图除       編         图除       編         图除       編         图除       編         图除       編         图》       編         图》       編         图》       編         图》       編         图》       編         图》       服         图》       別         图》       別         服       1         回       1         回       1         四       1         四       1         四       1         四       1         四       1         四       1         四       1         四       1         四       1         四       1         四       1         四       1         四       1                                                                                                    | 德佟        |               | <b></b>   |
| 55       98         ご打印次数       被扫描次数         JWP       集         JWP       集         BIR       集         BIR       集         BIR       集         BIR       集         BIR       集         BIR       集         BIR       馬         BIR       期                                                                                                    | 织代码:913*  | **********GXF |           |
| Eff印次数 被扫描次数<br>通降 编辑<br>医 8. 删除组织                                                                                                    | 65        | 55            | 98        |
| 图除 编辑 图 8. 删除组织                                                                                                    | 识别码个数     | 已打印次数         | 被扫描次数     |
| 图 8. 删除组织                                                                                                    |           | 删除            | 编辑        |
|                                                                                                    |           |               |           |
| 图 8. 删除组织                                                                                                    |           |               |           |
| 图 8. 删除组织                                                                                                    |           |               |           |
| 图 8. 删除组织                                                                                                    |           |               |           |
| 图 8. 删除组织                                                                                                    | _         |               | -         |
| 图 8. 删除组织                                                                                                    |           |               |           |
|                                                                                                    |           |               | 冬         |

## 3.3. 产生台账

#### 3.3.1. 产生台账填报

打开本软件进入 APP, 点击"产生台账 (打印)", 进入台账填报界面填报信息, 属性中带有星号标记的为必填。

|   | 10:00      | 🗢               | <b>,</b> |
|---|------------|-----------------|----------|
| < | 产生台        | 台账填报            |          |
|   | 废物类别 *     | 请选择             | >        |
|   | 废物代码 *     | 请选择             | >        |
|   | 废物名称 *     | 请填写             | >        |
|   | 废物形态       | 固态              | >        |
|   | 主要成分       | 请填写             | >        |
|   | 有害成分       | 请填写             | >        |
|   | 注意事项       | 请填写             | >        |
|   | 危险特性 *     |                 |          |
|   | - 毒性 - 腐蚀性 | 易燃 反应性          |          |
|   | 产生单位 *     | 道臻              | >        |
|   | 联系人        | 张—— 13535458422 | Σ        |
|   | 废物重量       | 请填写             | >        |
|   | 产生日期       | 5-07-20         | ×        |
|   | 备注         | 请填写             | >        |

### 3.4. 打印

#### 3.4.1. 连接打印机

打开本软件进入 APP, 点击"产生台账 (打印)", 填写信息后进入打印预览页面, 点击右上角"打印机"进行打印机的连接, 系统蓝牙必须先开启。

(注:打印机有限制,需使用德佟电子提供的危废标签打印机。)

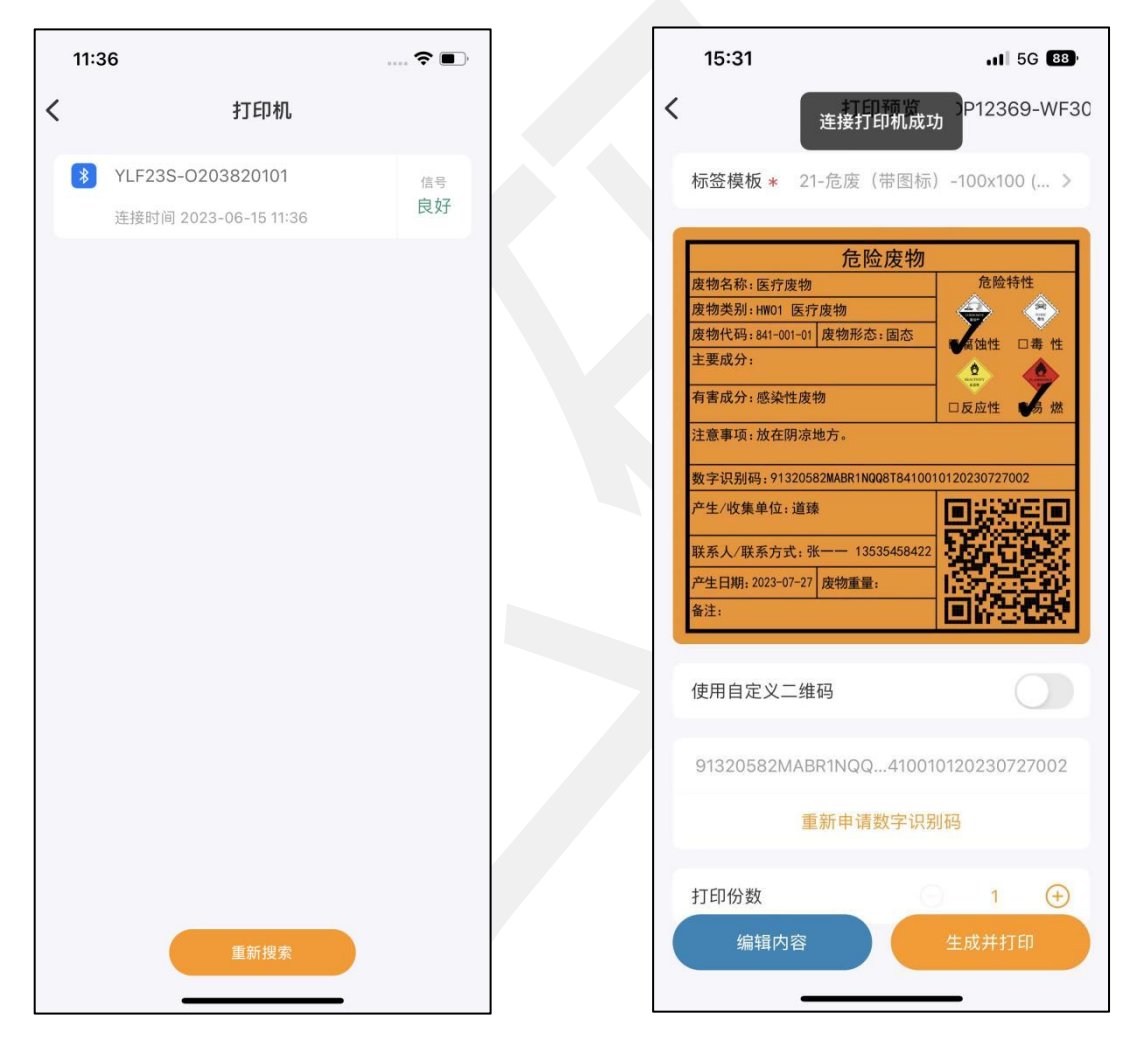

图 10. 连接打印机

#### 3.4.2. 选择标签模板

打开本软件进入 APP, 点击"产生台账 (打印)",填写信息后进入打印预览页面, 点击"标签模板"进行模板选择。非 VIP 用户可以使用默认标签, VIP 用户可以自定义 标签。

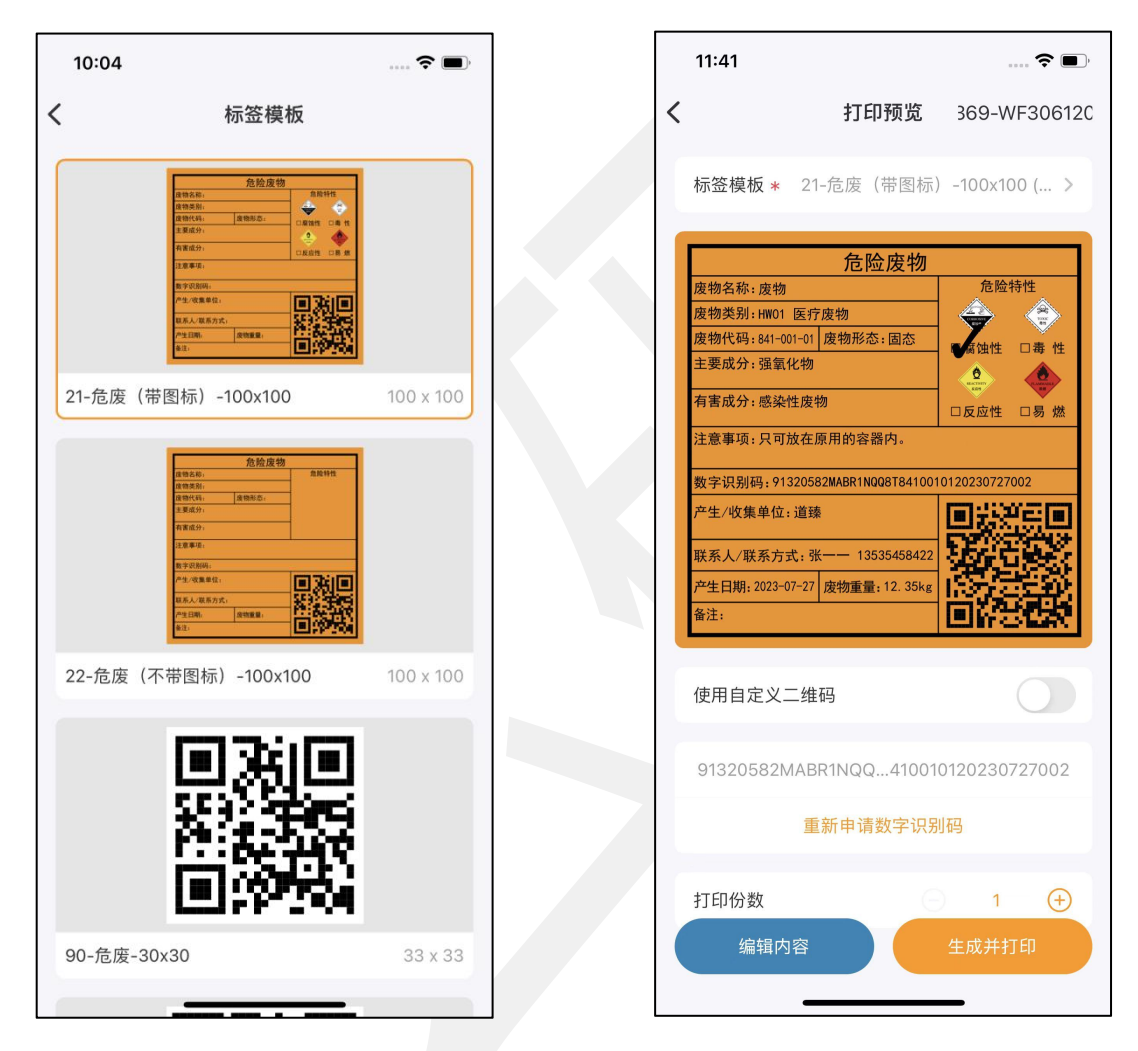

图 11. 默认标签模板

危废标识管理-用户手册

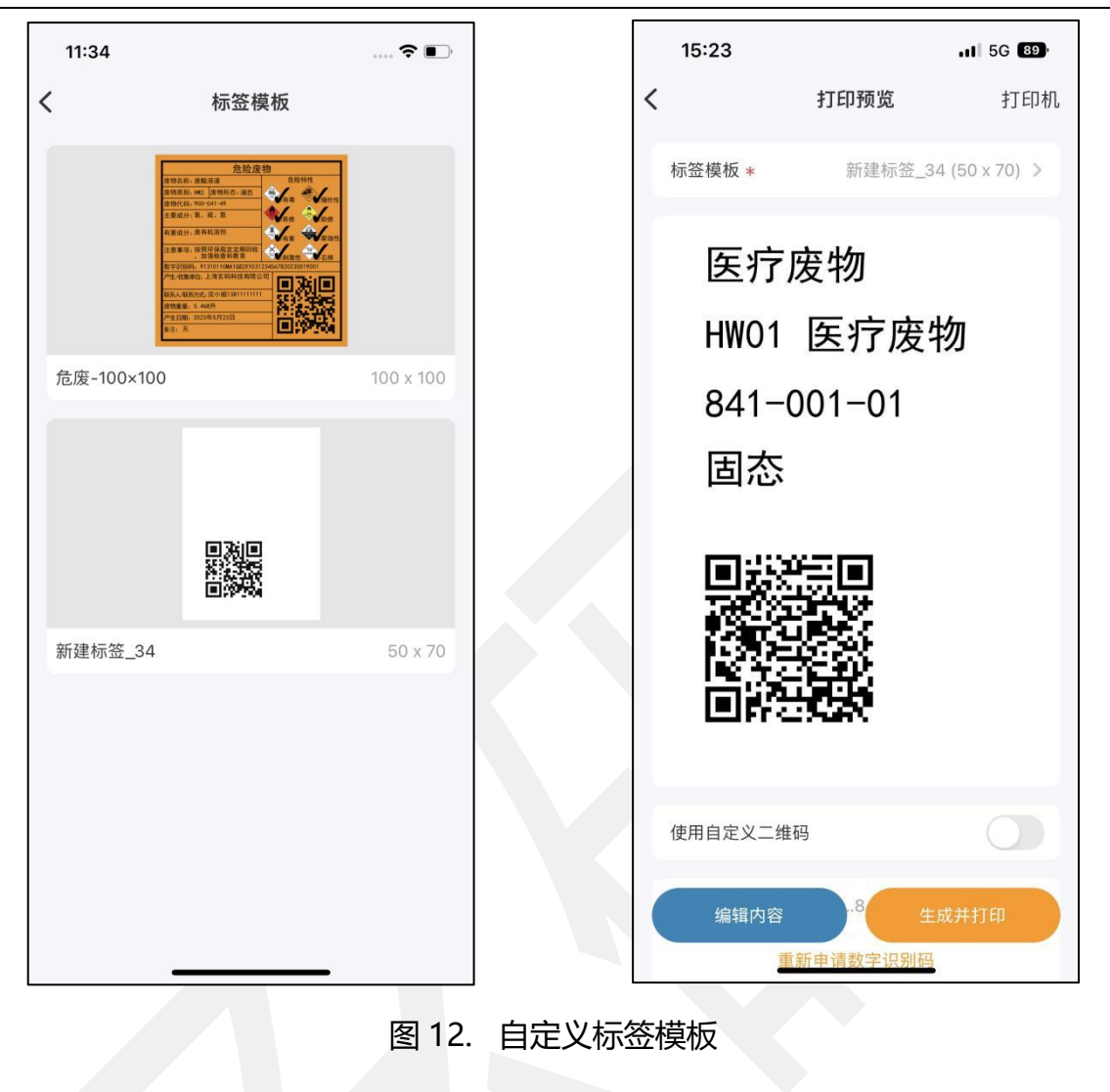

#### 3.4.3. 打印

#### 3.4.3.1. 打印

打开本软件进入 APP, 点击"产生台账 (打印)",填写信息后进入打印预览页面, 打印机连接后, 打印预览界面底部"生成并打印"按钮可生成数字识别码并打印标签, 生成的数字识别码记录在数字识别码列表中可查看。

|                   | 打印预览               | 369-WE306     |
|-------------------|--------------------|---------------|
|                   | 27 20142           | 505-111 500   |
| 标签模板 \star 💈      | 21-危废(带图标          | ) -100x100 (  |
|                   | 危险废物               |               |
| 废物名称:废物           |                    | 危险特性          |
| 废物类别:HW01 医       | 疗废物                | e             |
| 废物代码:841-001-0    | 01 废物形态:固态         | ■腐蚀性 □毒 性     |
| 主要成分:强氧化物         | 勿                  | ۵ ۵           |
| 有害成分:感染性质         | 麦物                 | 口反应性 口易 划     |
| 注意事项:只可放在         | <b>车原用的容器内</b> 。   |               |
| 数字识别码:91320       | 582MABR1NQQ8T84100 | 0120230727002 |
| 产生/收集单位:道         | 臻                  |               |
| 联系人/联系士士。         |                    | REFERS        |
| · ★ □ # 0000 07 0 |                    | 1988 B 200    |
| 产生日期: 2023-07-2   | 27 发轫重重:12.35kg    | 的活动           |
| <b>宙</b> 注:       |                    | Cin chia      |
|                   |                    |               |
| 使用自定义二约           | 维码                 | $\bigcirc$    |
| 04000500111       | DD4110.0 440.00    |               |
| 91320582MA        | BRINQQ41001        | 0120230727002 |
| 1                 | 重新申请数字识别           | 山码            |
| 打印份数              |                    | 1 (+          |
|                   |                    |               |

#### 图 13. 打印标签

#### 3.4.3.2. 自定义二维码打印

台账填报完成后在打印预览界面,支持使用自定义二维码打印,开启"使用自定义 二维码"扫描第三方二维码,可替换原有系统生成的二维码进行打印。

|               | 廿印新收                   | ᆂᆂᆸ           |
|---------------|------------------------|---------------|
|               | 11 111 111             | 17111         |
| 标签模板 *        | 21-危废(带图标)             | -100x100 ( >  |
|               |                        |               |
|               | 危险废物                   |               |
| 废物名称:医疗废      | [物                     | 危险特性          |
| 废物奕别:HW01 [   | <u>_01</u> 座物形态, 田本    | 👻 😒 🛛         |
| 主要成分:         | -01 皮彻形芯: 固芯           | ●腐蚀性 □毒 性     |
|               |                        | 🐥 🔶           |
| 有害成分: 感染性     | 废物                     | 口反应性 🔥 燃      |
| 注意事项:放在阴      | 凉地方。                   |               |
| 数字识别码:9132    | 20582MA1XU95GXF8410010 | 120230727001  |
| 产生/收集单位:      | 德佟                     | ing constant  |
|               |                        |               |
| 联系人/联系方式      | ;:张一二 15914475811      | 谷戸第3日         |
| 产生日期: 2023-07 | -27 废物重量:              | шқағы)        |
| <b>畨汪</b> :   |                        | ENG CAN       |
|               |                        |               |
| 使用自定义二        | 维码                     |               |
|               |                        |               |
| https://xm.d6 | 688.cn/x410010         | 120230727001S |
|               | 填写自定义二维码               | 3             |
|               | 121 2 HI 122 2 2 H 1   | -             |
| 0122059214    | 1111050 841001         | 120220727001  |
| 91320362101   | 41709568410010         | 0120230727001 |
| 伯姆内尔          | ∞ 数                    | 生成并生用         |
| 编辑内征          |                        | 王成开打印         |
| 打印份数          | -                      | 1 (+)         |
|               |                        |               |

#### 3.4.3.3. 第三方二维码打印

首页通过二维码识别扫描第三方二维码,如果识别到废物类别、废物代码、废物名称、废物形态、组织名称、组织代码、生产日期则直接跳转到打印预览界面,如果某一项内容识别为空的话,则在产生台账填报界面提示"某些重要信息尚未填写",需要用 户手动填写,再进行下一步打印。

若识别本系统生成的二维码,则开启扫码识别功能,详见3.6。

| 14:56             |                                         | 111 5G 94)    |
|-------------------|-----------------------------------------|---------------|
| <                 | 打印预览                                    | P12369-WF30(  |
| 标签模板              | * 21-危废(带图标)                            | -100x100 ( >  |
|                   | 合险座物                                    |               |
| 废物名称:废<br>废物类别:H  | 70. P型 /及 12/<br>矿物油<br>108 废矿物油与含矿物油废物 | 危险特性          |
| 废物代码:90<br>主要成分:石 | 0-249-08 废物形态:液态<br>油类                  |               |
| 有害成分:石            | 油烃、PAHs                                 | 反应性 易燃        |
| 数字识别码:            | 的地方。<br>9144190057014838109002490       | 0820230704002 |
| 产生/收集单            | 位:广东上药桑尼克医疗科<br>技有限公司<br>方式:18126203714 |               |
| 产生日期:202<br>备注:   | 23-07-04 皮物重量: 50kg                     |               |
|                   |                                         | CIRCUIT CONT  |
| 9144190           | 0570148381002490                        | 820230704002  |
|                   | 数字识别码                                   |               |
| 打印份数              |                                         | 1 🕀           |
|                   |                                         |               |
| 编辑                | は内容                                     | 打印            |
|                   |                                         | _             |

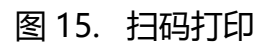

#### 3.5. 数字识别码

#### 3.5.1. 数字识别码列表

打开本软件进入 APP, 进行打印后, 生成数字识别码, 在数字识别码列表可进行查看。

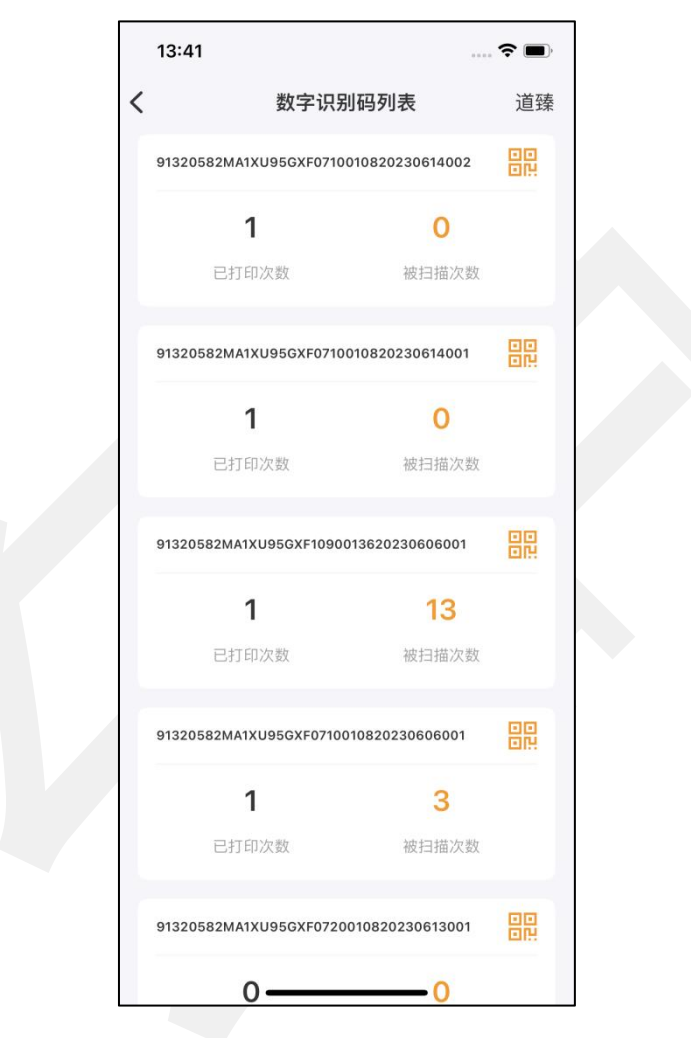

图 16. 数字识别码列表

## 3.6. 二维码识别

完成危险废物打印后生成二维码,可进行微信扫码预览,非 VIP 用户,仅支持表格 方式, VIP 用户,支持图形预览方式。

| ∎≋≌∎     | 🗳 🖸 🔹 🕅 13:49                                    |  |  |  |  |
|----------|--------------------------------------------------|--|--|--|--|
| <        | 危废标识管理 🛛 🖸                                       |  |  |  |  |
|          | 危险废物                                             |  |  |  |  |
| 危险废物     |                                                  |  |  |  |  |
| 数字识别码    | 91320582MABR1NQQ8T2210023<br>520230627001        |  |  |  |  |
| 废物名称     | 废碱                                               |  |  |  |  |
| 废物类别     | HW35                                             |  |  |  |  |
| 废物代码     | 221-002-35                                       |  |  |  |  |
| 废物形态     | 固态                                               |  |  |  |  |
| 主要成分     |                                                  |  |  |  |  |
| 有害成分     | 制浆废碱液                                            |  |  |  |  |
| 注意事项     | 切勿靠近住所。                                          |  |  |  |  |
| 危险特性     | 有毒、腐蚀性                                           |  |  |  |  |
| 产生单位     | 德佟                                               |  |  |  |  |
| 联系人      | 小张 13535458422                                   |  |  |  |  |
| 废物重量     | 15kg                                             |  |  |  |  |
| 产生日期     | 生日期 2023-06-27                                   |  |  |  |  |
| 备注       |                                                  |  |  |  |  |
| • 扫描时间 2 | 023-06-27 13:49:13                               |  |  |  |  |
| 当前组织不    | 是VIP <i>用户,升级后可查看更多信息</i>                        |  |  |  |  |
|          | VIP 升级                                           |  |  |  |  |
| 本产品符合《危  | 金废物识别标志设置技术规范-HJ-1276-2022》要求<br>展示更多信息,可点击VIP升级 |  |  |  |  |

图 17. 表格预览

DothanTech 玄码

#### 危废标识管理-用户手册

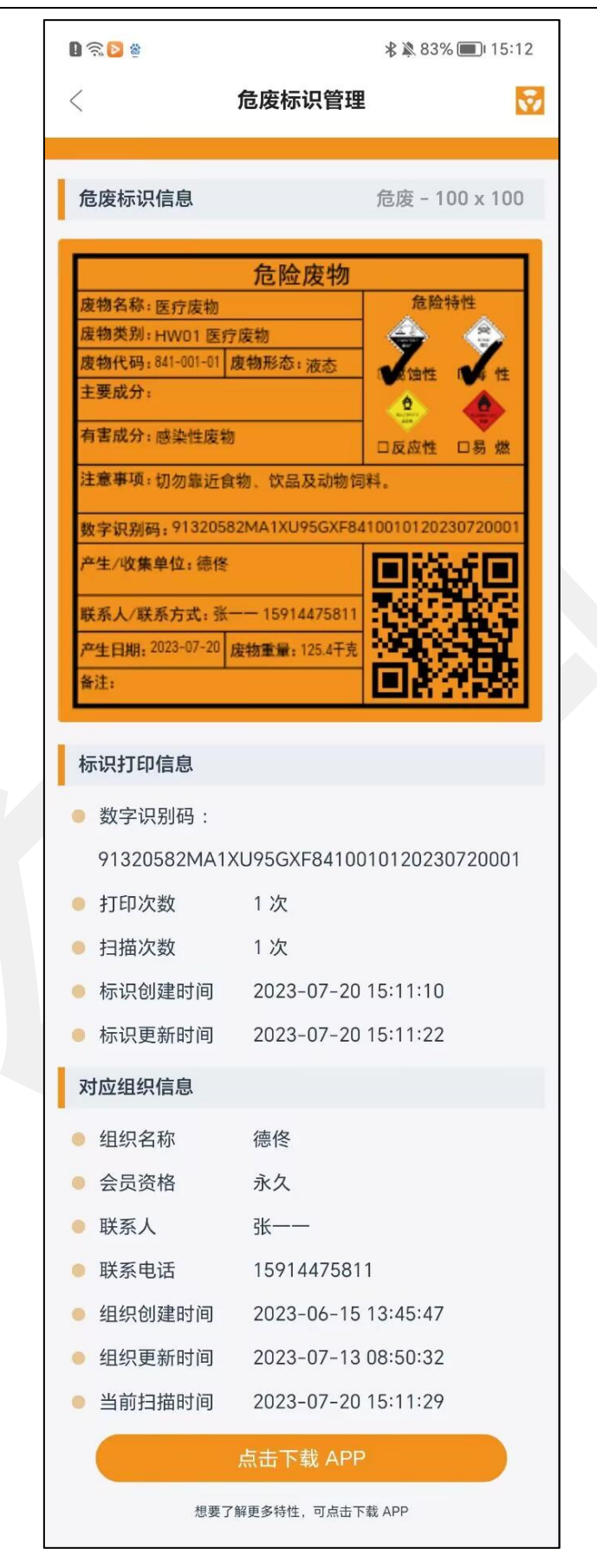

图 18. 图形预览